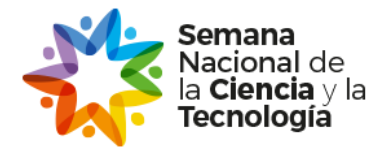

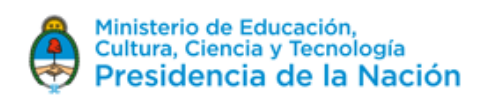

# Semana Nacional de la Ciencia y la Tecnología INSTRUCTIVO PARA LA CARGA DE ACTIVIDADES

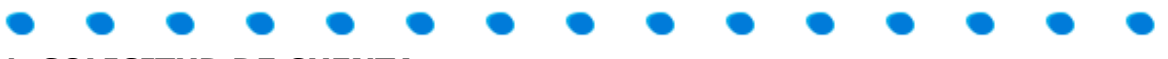

## **1. SOLICITUD DE CUENTA**

**1.1 SI QUERÉS REGISTRARTE**: Pedinos USUARIO y CONTRASEÑA en <u>abmsemanacyt@mincyt.gob.ar</u> e incluí en el mail:

- Nombre de la institución
- Localidad y provincia
- Nombre del responsable de la actividad
- Mail de contacto
- Teléfono

1.2 Si TENÈS USUARIO DE 2018: ingresás con los mismo datos de ese año.

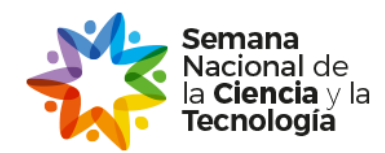

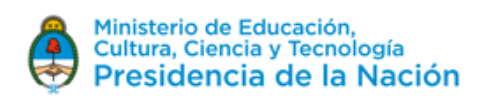

## **2. CARGA DE ACTIVIDAES**

2.1 Con esos datos ingresá a <u>www.semanadelaciencia.mincyt.gob.ar</u> y hacé *click* en INICIAR SESIÓN:

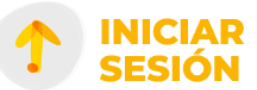

2.2 Luego, aparece la siguiente pantalla:

| 2 ¿Qué es Semana<br>de la Ciencia? | Multimedia   | Buscador de<br>actividades                                                        | Ediciones<br>anteriores                                                    |            | instituciones<br>participantes |
|------------------------------------|--------------|-----------------------------------------------------------------------------------|----------------------------------------------------------------------------|------------|--------------------------------|
|                                    |              | CARGÁ AC <sup>.</sup>                                                             | TIVIDADES                                                                  |            |                                |
|                                    | [Si tenés US | UARIO de 2018 podés ເ                                                             | isar los mismos datos (                                                    | de acceso] |                                |
|                                    |              | Usuario:                                                                          |                                                                            |            |                                |
|                                    |              | ppci2018                                                                          |                                                                            |            |                                |
|                                    |              | Contraseña:                                                                       |                                                                            |            |                                |
|                                    |              |                                                                                   |                                                                            |            |                                |
|                                    |              |                                                                                   |                                                                            |            |                                |
|                                    |              | INICIAR                                                                           | SESIÓN                                                                     |            |                                |
|                                    |              |                                                                                   |                                                                            |            |                                |
|                                    |              |                                                                                   |                                                                            |            |                                |
|                                    |              |                                                                                   |                                                                            |            |                                |
|                                    |              | PEDÍ TU U                                                                         | ISUARIO                                                                    |            |                                |
|                                    | Escribinos a | abmsemanacyt@mincy                                                                | /t.gob.ar con los siguien                                                  | tes datos: |                                |
|                                    | N            | NOMBRE DE LA<br>DIREC<br>LOCALIDAD Y<br>OMBRE DEL RESPONS/<br>MAIL DE CO<br>TELÉF | INSTITUCIÓN<br>CIÓN<br>PROVINCIA<br>ABLE DE LA ACTIVIDAD<br>DNTACTO<br>ONO | 1          |                                |
|                                    |              |                                                                                   |                                                                            |            |                                |

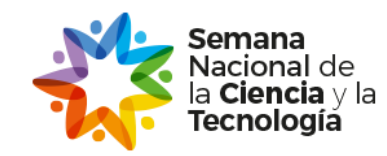

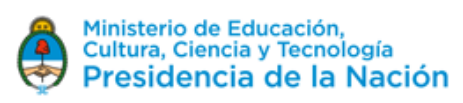

2.4 Una vez en el sistema, ingresá a la opción:

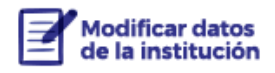

*Chequeá y actualizá los datos del formulario en caso de ser necesario. De lo contrario, no vas a poder continuar con la carga.* 

| nstitución:                  | PPCI2                             |  |
|------------------------------|-----------------------------------|--|
| Provincia:                   | Ciudad Autónoma de Buenos Aires 🔻 |  |
| Localidad:                   | CIUDAD DE BUENOS AIRES            |  |
| Dirección:                   | Godoy Cruz 2270                   |  |
| Teléfono (Discado - Número): | 011 48995000                      |  |
| E-mail:                      | ggiraldo@mincyt.gob.ar            |  |
| E-mail institucional:        | ggiraldo@mincyt.gob.ar            |  |
| Sitio web:                   |                                   |  |
| Facebook institucional:      |                                   |  |
| Coordinador General:         |                                   |  |

# **NO TE OLVIDES DE**

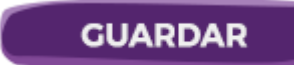

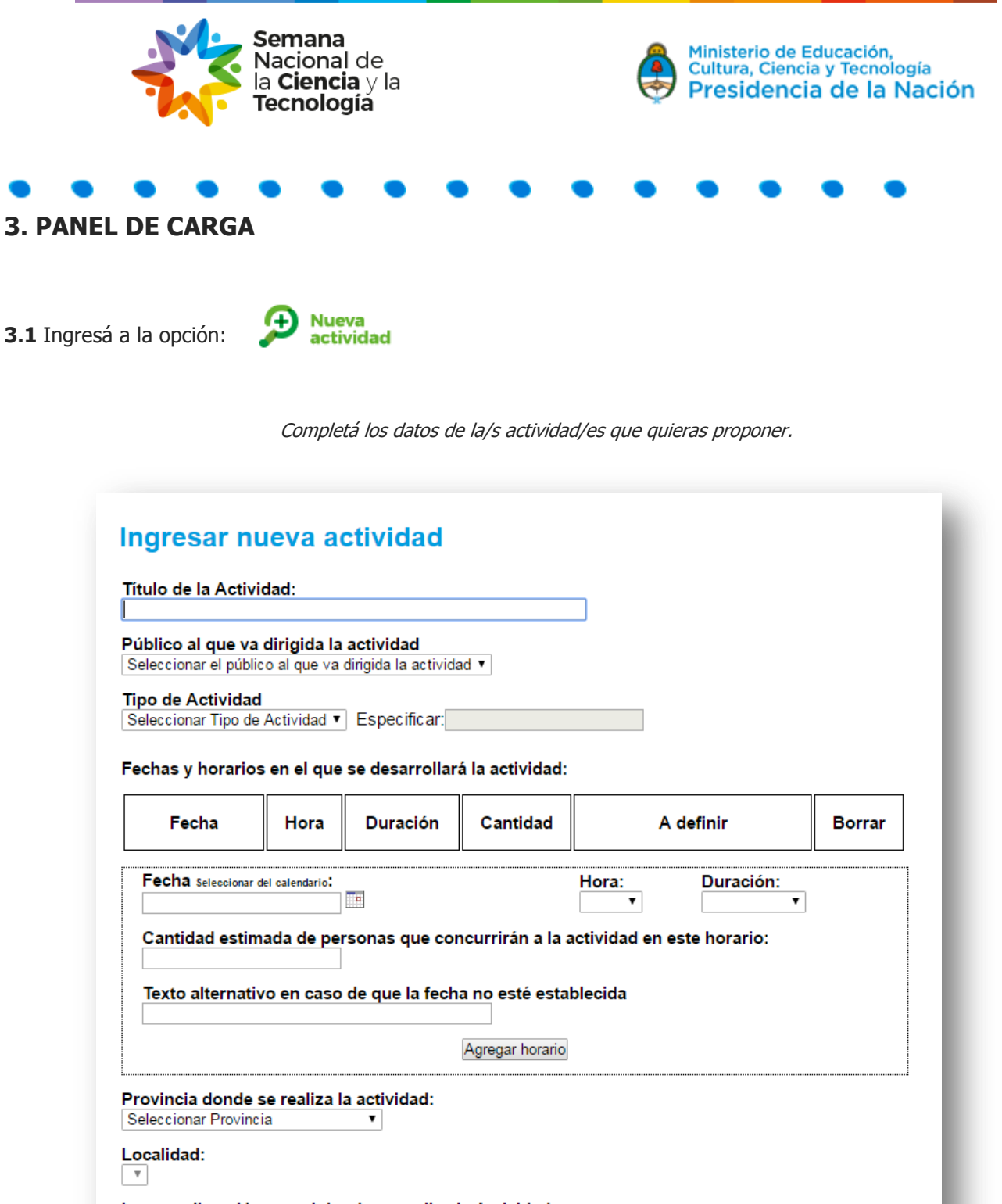

Lugar y dirección postal donde se realiza la Actividad:

Resumen del Contenido de la Actividad:

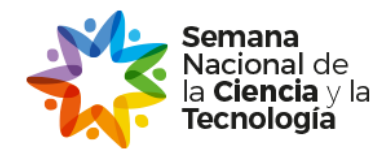

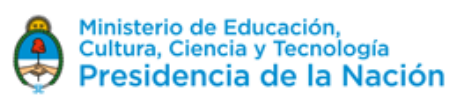

## . . . . . . . . . . . . . . .

## 4. DATOS A CARGAR

#### 4.1 Título de la actividad:

Te sugerimos que sea atractivo para que despertar curiosidad en los potenciales participantes.

#### 4.2 Público al que va dirigida la actividad:

Pueden ser las siguientes:

- Jardín
- Nivel Primario
- Nivel Secundario
- Educación Superior
- Público en general

### 4.3 Tipo de Actividad:

Pueden ser las siguientes:

- Charla o conferencia
- Taller, muestra o exhibición
- Puertas abiertas
- Cine científico
- Visita guiada
- Mesa redonda o debate
- Charla por streaming,
- Otros (en este caso, tenés que completar el texto en la opción "ESPECIFICAR")

#### 4.4 Cantidad de personas:

Estimá la cantidad de participantes de tu/s actividad/es. No tiene que ser exacto pero sí un aproximado.

#### 4.5 Fechas y horario:

La fecha se seleccionará desde el calendario. El horario y duración desde las opciones desplegables.

### 4.6 Fecha no establecida: texto alternativo

Si aún no tenés confirmada la fecha, podés completar con alguna de las frases que aparecen en el casillero de horario: "*A definir*" o "*Del 9 al 22 de septiembre*" o "*A coordinar con los interesados*".

No te olvides de hacer *click* en la opción "AGREGAR HORARIO" y de asentar la cantidad de días y horarios en los que hacés la actividad.

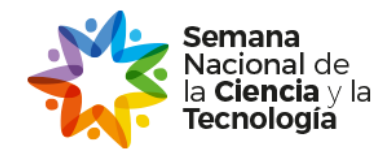

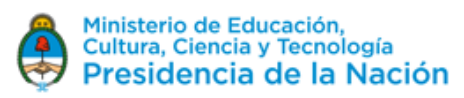

#### 4.7 Lugar y dirección postal:

Aclará la dirección postal y el lugar donde se llevará a cabo la actividad (calle, número y localidad)

#### 4.8 Resumen de la actividad:

Describí en 50 palabras de qué se trata la actividad. Tratá de que el texto sea conciso y atractivo para que resuma qué van a ver, sentir y experimentar los participantes.

#### 4.9 Datos de los investigadores que desarrollan la actividad:

Los únicos datos públicos van a ser el nombre y apellido, correo electrónico y teléfono. El resto de los datos son de carácter interno y se solicitan para confeccionar el **Certificado de participación**. **IMPORTANTE**: <u>sólo reciben certificados los investigadores registrados.</u>

#### 4.10 Área/s de conocimiento relacionadas con la actividad:

Completá todas las áreas que tengan algún grado de relación con la actividad. Este dato es importante porque los interesados hacen su búsqueda de acuerdo a las áreas de conocimientos.

# AL FINALIZAR, NO TE OLVIDES DE

GUARDAR

VAS A RECIBIR UN MAIL DE CONFIRMACIÓN EN LA CASILLA RESGISTRADA

# **5. APROBACIÓN DE LA ACTIVIDAD**

Una vez que hayas guardado la actividad, el equipo de SEMANA valida el contenido y verifica los datos dentro de las siguientes 24 a 72 horas de realizada la carga *(este plazo podría extenderse en caso de haber gran demanda de altas)* 

VAS A RECIBIR UN MAIL DE CONFIRMACIÓN DE APROBACIÓN

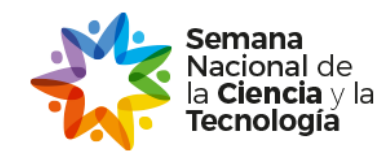

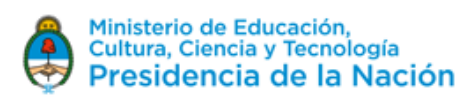

# 6. MODIFICACIÓN DE LOS DATOS DE UNA ACTIVIDAD

**6.1** Ingresá a la opción:

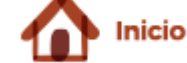

Si modificás o eliminás algún dato de la actividad, va a quedar pendiente de aprobación. Una vez aceptada, volverá a figurar en el **Buscador** 

| actividad 🖃 d                                                                     | Modificar datos<br>de la institución                   | <b>\$</b> Financiam                      | iento                                 |                                                       | sesión U |
|-----------------------------------------------------------------------------------|--------------------------------------------------------|------------------------------------------|---------------------------------------|-------------------------------------------------------|----------|
| Cl<br>vincia: Ciudad Autónoma de Buenos<br>ordinador General: NOMBRE Y A          | Aires<br>PELLIDO                                       | Localidad: CIUDA                         | D DE BUENOS AIRES                     | Dirección: Godoy Cri                                  | uz 2270  |
|                                                                                   |                                                        |                                          |                                       |                                                       |          |
|                                                                                   | Prog                                                   | rama de A                                | ctividades                            |                                                       |          |
| × 1                                                                               | Prog<br>Título<br>Actividad 1                          | rama de A                                | Ctividades                            | Institución                                           |          |
| ★<br>Horarios<br>Fecha: 04-09-2017 Hora: 08:30                                    | Prog<br>Título<br>Actividad 1<br>Astronomi             | rama de A<br>o de la Actividad<br>Área/s | Ctividades<br>PPCI<br>Nivel<br>Jardín | Institución<br>Lugar<br>Godoy Cruz 2270               |          |
| ×<br>Horarios<br>Fecha: 04-09-2017 Hora: 08:30<br>Datos del investigador que desa | Título<br>Actividad 1<br>Astronomi<br>arrolla la activ | de la Actividad<br>Área/s<br>vidad:      | <b>PPCI</b><br>Jardín                 | <b>Institución</b><br><b>Lugar</b><br>Godoy Cruz 2270 |          |

## **6.2 ÍCONOS**

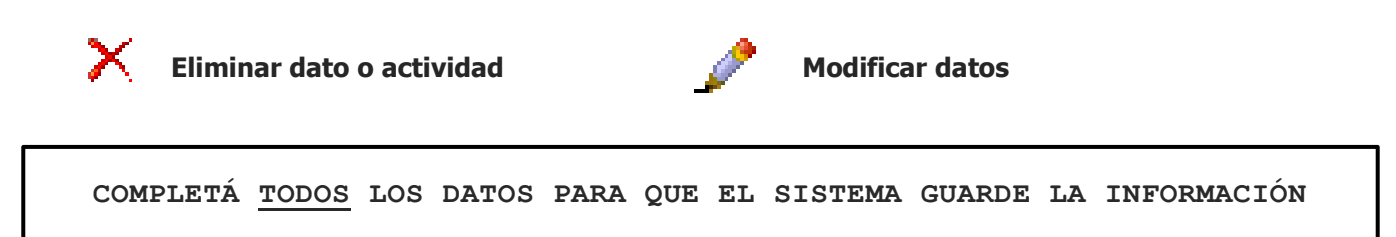

# AL FINALIZAR, NO TE OLVIDES DE

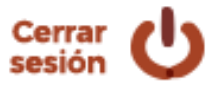